## How do I Open a new Trading Account

| <pre>/// IFX BROKERS*</pre>                       | 0 M1 Proton 30227 M Too 1222 0 Her TA 1527 M 0 Lotto 9027 M 0 Toy 1527 M 23 Luget a photodetectur # 9 + - {}<br>M1 Proton 30227 M Too 1222 0 Her TA 1527 M 0 Lotto 9027 M 0 Toy 1527 M 23 Luget a photodetectur # 9 + - {}                                                                                                    | 1  | Login to myiEXBrokers               |
|---------------------------------------------------|----------------------------------------------------------------------------------------------------|----|-------------------------------------|
| 🛓 My Profile<br>🗣 Support                         |                                                                                                    |    |                                     |
| Tracing Accounts                                  | nn Account Gummary                                                                                                    |    |                                     |
| d. myEXPartners <                                 | Account Activity                                                                                                    |    | From the Dashboard navigate to the  |
| 2 FAQ                                             | Thading History                                                                                                    |    | TRADING ACCOLINTS area              |
| 🖵 Metatrador 4 🛛 <                                |                                                                                                    |    | I HADING ACCOUNTS alea.             |
| MichilTader 5 (<br>•\$ Web Trader                 |                                                                                                    |    |                                     |
| Economic Gelander                                 |                                                                                                    |    |                                     |
| Quantum Number QuiD199                            |                                                                                                    |    |                                     |
| Contact Your Account Managor:<br>Nocime Matthews  |                                                                                                    |    |                                     |
| Si Cuntact                                        |                                                                                                    |    |                                     |
|                                                   |                                                                                                    |    |                                     |
|                                                   |                                                                                                    |    |                                     |
| I IFX BROKERS                                     | 🔕 Liff a Parlow (1967) 49 H Hoy 1973 🔕 Haw Yor, 1974 AL (1974) 40 Lordon, (1974) 40 Line (1974) 40 Line (1974                                                                                                    | 2  | Select "OPEN ACCOLINT" expand       |
| 4 Deshboard                                       | Open New Trading Account K bairow R \$ 10000 Brue \$ 10000 Brue \$ 100000 Brue \$ 10000 Brue \$ 10000 Brue \$ 10000 | ۲. |                                     |
| A My Profile                                      | ACCOUNT COMPAREON TRALE                                                                                                    |    | the ACCOUNT OPENING TAB             |
| In My Walke                                       | ven Account 💷 💩 MT4 💩 MT5                                                                                                    |    |                                     |
| 🗈 Trisding Accounts                               | J Account Summar                                                                                                    |    |                                     |
| ? nag                                             | 3 Troding History                                                                                                    |    |                                     |
| EDUCATION IS TOOLS                                |                                                                                                    |    |                                     |
| 🖸 MetaTader 5 🕓                                   | Close                                                                                                    |    |                                     |
| ♥2 Web Trader ■ Doonomic Gelander                 |                                                                                                    |    |                                     |
|                                                   |                                                                                                    |    |                                     |
|                                                   |                                                                                                    |    |                                     |
| IFX BROKERS                                       | 🙆 1174 Rustum 060121 PM Nov 1 2223 🔕 Have Sole. 10121 PM 🕒 London: 010121 PM 🕲 Takun 010121 PM 🔂 🕄 Longerofite an järndmößhörndersonn 🗮 ei, 👻 🚽                                                                                                    | 3. | Complete your request by selecting: |
| # Deshboard                                       | Clown Invert / Anang Account Balance 36 \$ 10000 Bone: \$ 10000 Bone: \$ 100000 Bone: \$ 100000 Bone: \$ 10000 Bone: \$ 10000 Bone: \$             |    | The account currency                |
| A My Profile<br>Re Support                        |                                                                                                    |    | The account currency                |
| Bir My Walet                                      | pro Account == 🎄 MT4 💩 MT5                                                                                                    |    | The Type of Account                 |
| ita intengaciounda Co                             | D Account Activity SUDD C BLR & CGP ZAR USC                                                                                                    |    | The Loverage of the account and     |
| ? FAQ                                             | Tracing History FX STINDARD FX PEARAM FX VP FX BLANC PEARAM FX BLANC STINDARD FX BLANC VP                                                                                                    |    | The Level age of the account and    |
| 🖵 Metatzador 4 🧹                                  | DEMO FREMIUM DEMO STANDANDO DEMO VIP IFX-RAM/                                                                                                    |    | SUBMIT REQUEST                      |
| © MotaTrador 5 <<br>¶\$ Web Trader                |                                                                                                    |    |                                     |
| 🗑 Economic Oslandar                               | Close                                                                                                    |    |                                     |
| Descent Number Classific                          |                                                                                                    |    |                                     |
| Conset Your Account Manager                       |                                                                                                    |    |                                     |
| Contact                                           |                                                                                                    |    |                                     |
|                                                   |                                                                                                    |    |                                     |
|                                                   |                                                                                                    |    |                                     |
| 🎼 ifx brokers '                                   | 🕒 MTA Pletons 00000 PM Not 1200. 🖨 New York 10000 PM 🕒 London 00000 PM 🕒 Takon 00000 PM 🕥 Stonged in is predovjet dovision om 🕷 gir 🗸 🕤                                                                                                    |    |                                     |
| Deshboard     A My Droffin                        | Beince 💘 \$ 00000 Bone \$ 10000                                                                                                    | 4. | A system message will appear        |
| A Support                                         |                                                                                                    |    | providing you with the MT4 Account  |
| In My Waket                                       | om/Koonet 0 ==                                                                                                    |    |                                     |
| .t. mytD0artners c                                | Account Activity SUGD CEUM LOSP ZAM USD                                                                                                    |    | credentials.                        |
|                                                   | EX STANDARD EX PREMAN EX VP EX BLANC PREMAN EX BLANC STANDARD EX BLANC VP                                                                                                    |    |                                     |
| La Motorrador 4 <                                 | CEND FREMAM CEND STINUARD CEND VP FX-RW                                                                                                    |    |                                     |
| 🖳 Medatheder 5 < 📢 Web Theder                     | 1000 1200 1200 1200                                                                                                    |    | You will also receive an            |
| Economic Calendar                                 | In order to proceed please enter your Profile password                                                                                                    |    | automated email to confirm          |
| Customer Number: (3,70450                         |                                                                                                    |    |                                     |
| Contact Your Account Manager:<br>Nocime Meditions | Gen                                                                                                    |    | your account details.               |
| E2 Contect                                        |                                                                                                    |    |                                     |
|                                                   |                                                                                                    |    |                                     |

## DIDN'T RECEIVE YOUR MT4/MT5 CREDENTIALS?

Contact support@ifxbrokers.com or by logging a priority ticket directly from your client portal.

## TROUBLESHOOTING

## DIDN'T RECEIVE A VALIDATION EMAIL?

If your validation email did not reach you within 5 minutes: Check your SPAM/JUNKMAIL folder NOT RESOLVED?

Contact support@ifxbrokers.com or by phone at +27 87 944 7273 for assistance

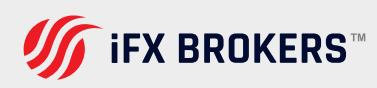